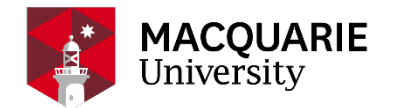

#### THESIS SUBMISSION INSTRUCTIONS

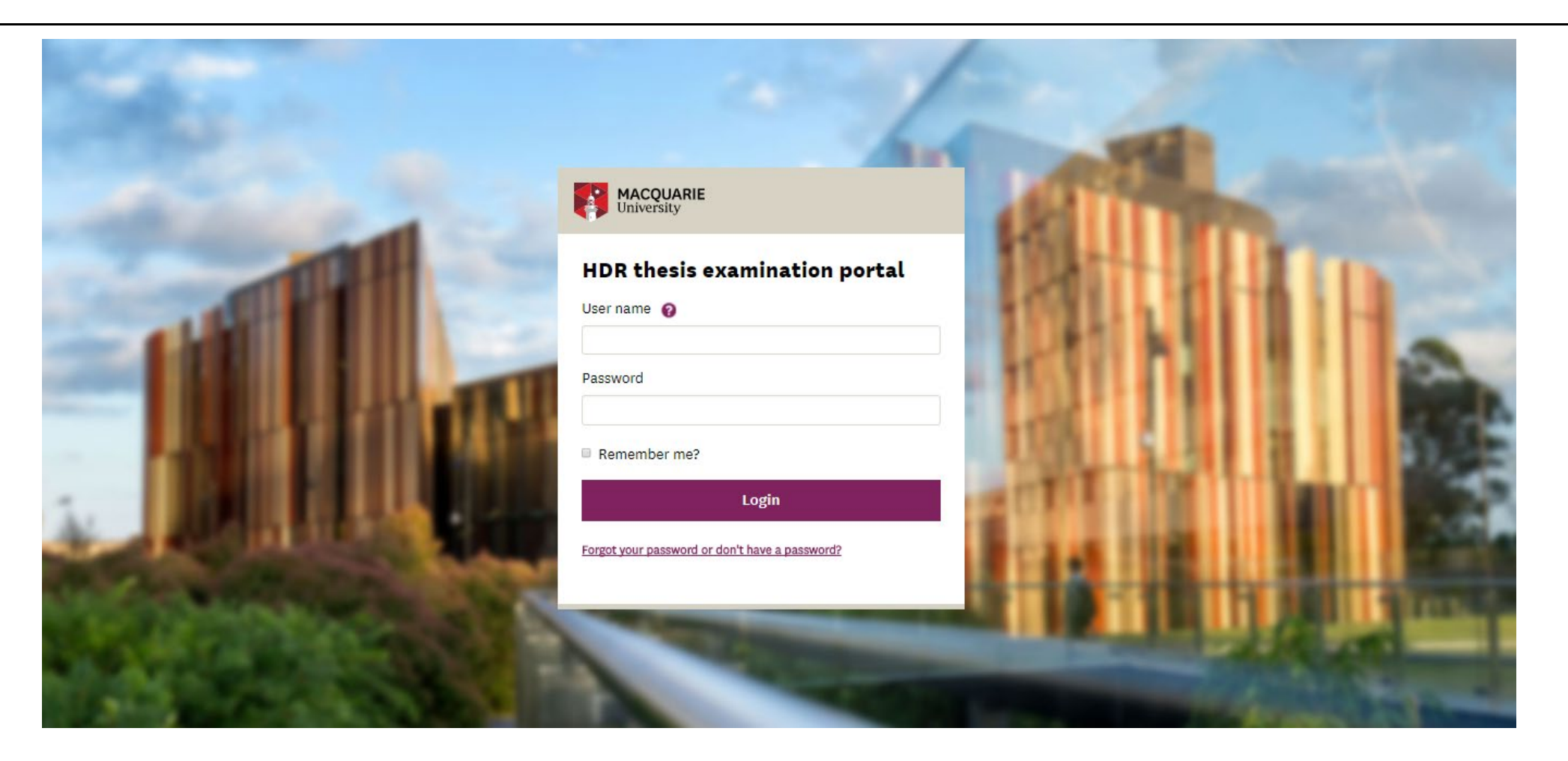

HDR Thesis Examination Portal

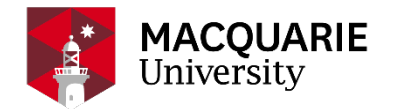

### THESIS SUBMISSION INSTRUCTIONS

Congratulations on reaching this milestone!

Prior to commencing your thesis submission, check that you have prepared the following documents:

- □ thesis (in pdf format only)
- □ creative component (if required)
- □ supplementary file (if required)
- academic transcript (PhD/MPhil only if you were required to complete coursework during your candidature)
- □ ethics approval letter (if required for your research)
- □ 100 word abstract for your Australian Higher Education Graduation Statement

Once your documents are prepared, proceed to the <u>HDR Thesis Examination Portal</u>.

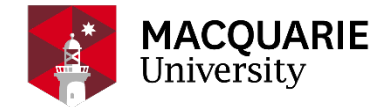

#### LOGIN

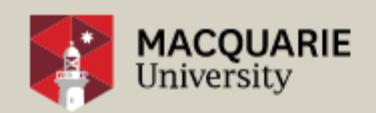

#### HDR thesis examination portal

|           | 0 | Student - Please enter your student number |
|-----------|---|--------------------------------------------|
| User name |   | MQ staff - Please enter your OneId         |
|           |   | Examiner - Please enter your email address |

Password

Remember me?

Login

Forgot your password or don't have a password?

Login to the portal using your student number and password.

If you experience any difficulties logging into the portal, please contact <u>IT Service</u> <u>Desk</u>.

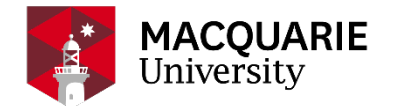

#### HOME PAGE

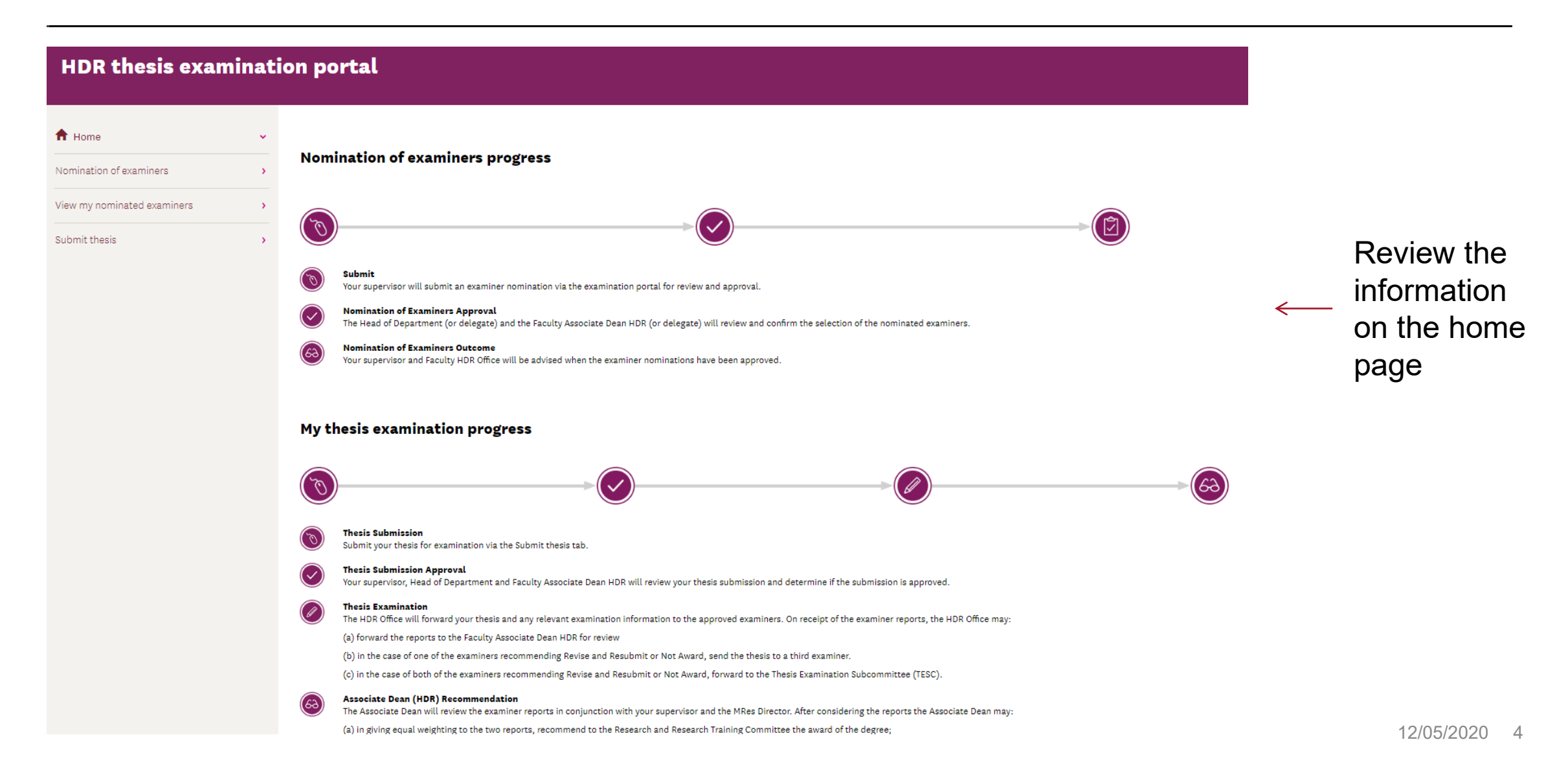

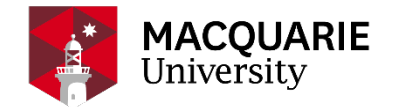

#### COMMENCE THESIS SUBMISSION

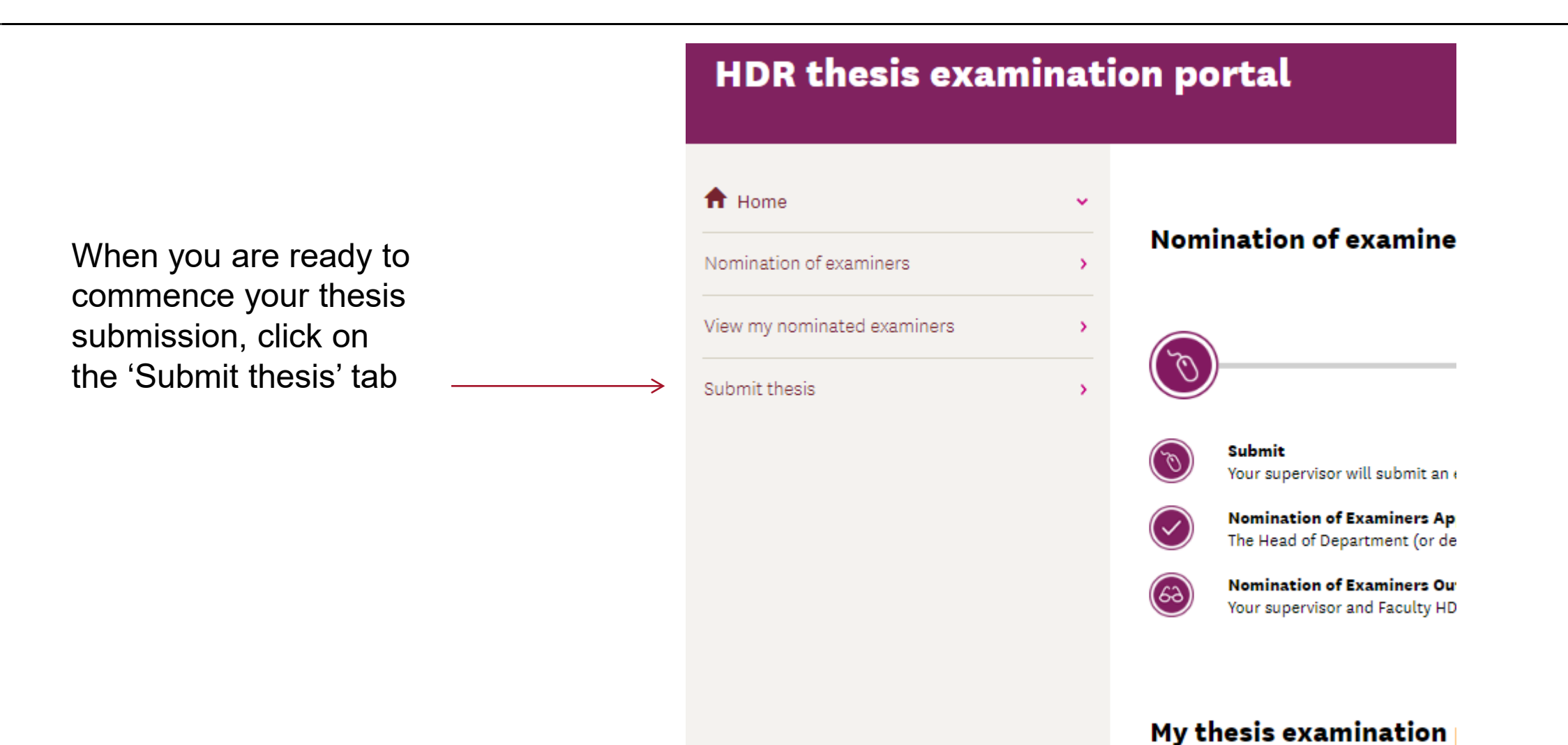

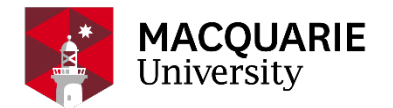

#### THESIS SUBMISSION

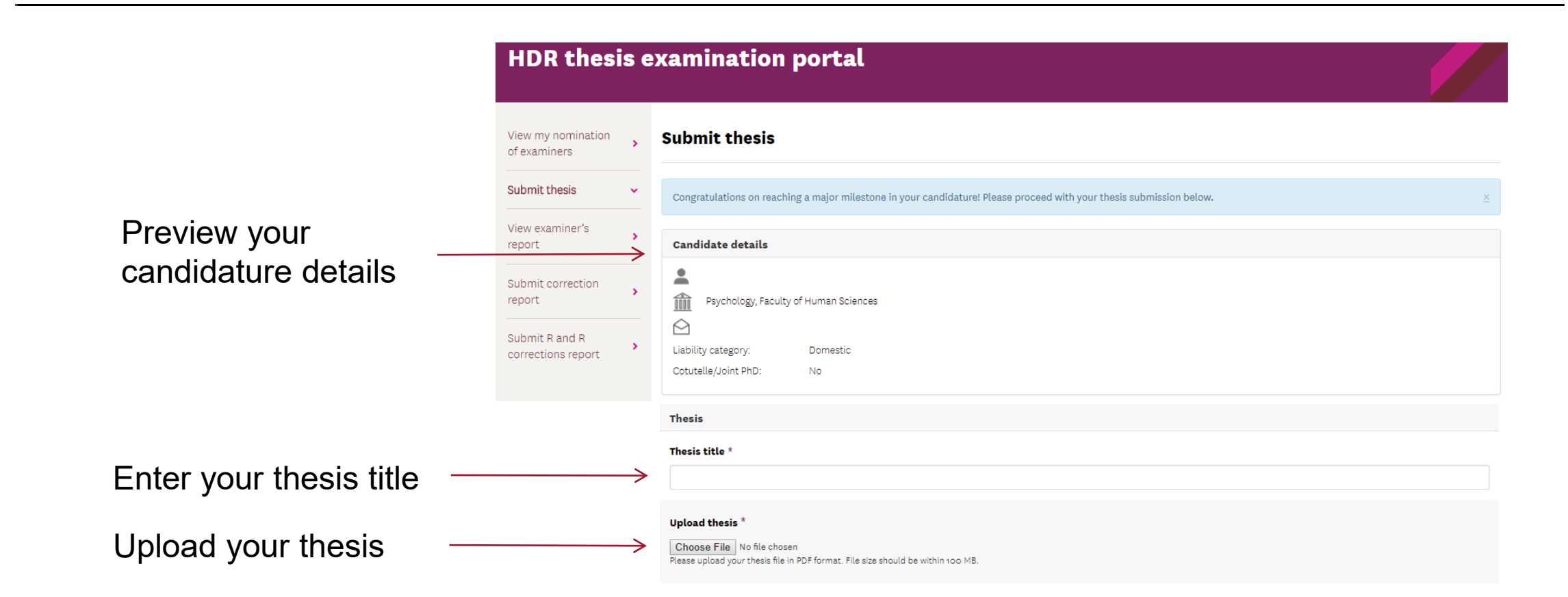

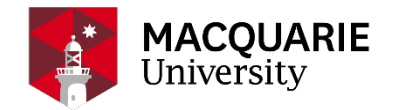

### **CREATIVE COMPONENT**

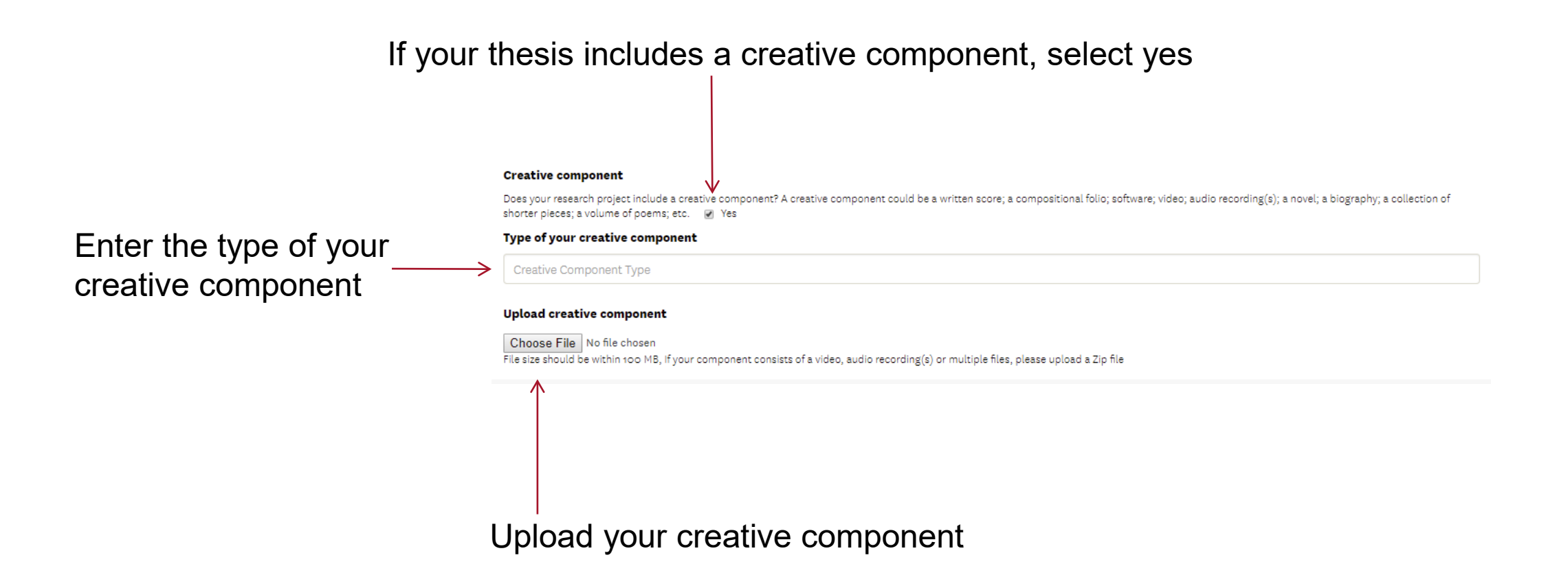

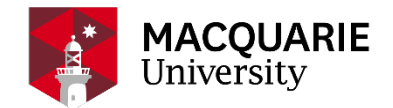

#### SUPPLEMENTARY FILES, PHD BY PUBLICATION AND ACADEMIC TRANSCRIPT

| If you have any supplementary files,<br>upload here | Upload supplementary file<br>► Choose File No file chosen<br>File size should be within 100 MB. Please upload any necessary supplementary materials, if you have multiple files, please upload a Zip file.                                                                                                    |                                                          |  |  |
|-----------------------------------------------------|----------------------------------------------------------------------------------------------------|----------------------------------------------------------|--|--|
|                                                     | Thesis by publication<br>Are you submitting your thesis under Thesis by Publications format?  Ves                                                                                                    | If your thesis is a Thesis by<br>Publication, select yes |  |  |
|                                                     | If you were required to complete coursework units during your candidature, select yes (PhD/MPhil candidates only)                                                                                                    |                                                          |  |  |
| Upload your academic<br>transcript                  | Coursework units<br>Were you required to complete any coursework units (HDRT or HDCC) as part of your degree?   ✓ Yes<br>If YES please attach a copy of your MQ internal academic transcript available from your Department.<br>Please note that all units must be completed and graded <b>prior to</b> your thesis submission<br>Upload transcript<br>Choose File No file chosen<br>File size should be within 5 MB |                                                          |  |  |

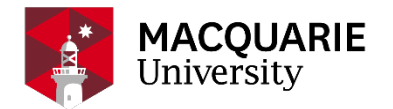

### **RESEARCH ETHICS CLEARANCE**

If you were required to obtain ethics approval for your research project, select yes

Enter your ethics reference number **Research ethics clearance** ,Did your research project require ethics approval (Animal Ethics, Human Ethics or Biosafety)? \* Yes No If YES, please attach a copy of your ethics final approval correspondence to this form and please Ethic Ref # provide your ethics reference Number: Enter the ethics Date of decision: Committee name: committee name Upload approval \* Choose File No file chosen File size should be within 100 MB Enter the date of your ethics approval Upload your ethics approval letter

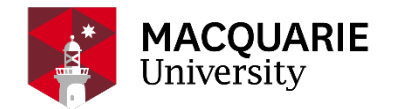

### FIELD OF RESEARCH (FOR) CODES

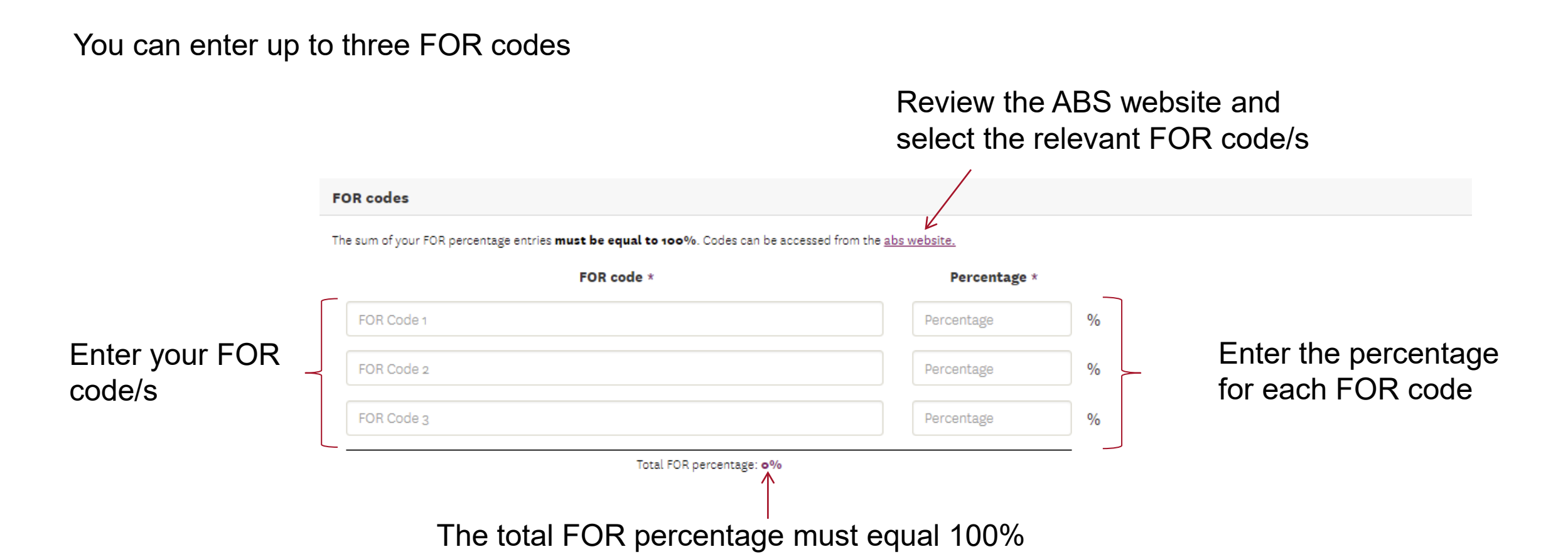

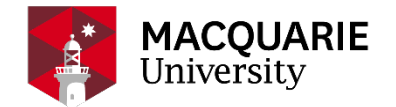

### DEFENCE TRADE CONTROLS

If your thesis contains technology listed on Part 1 (Munitions) and/or Part 2 (Dual Use Goods) of the Defence Strategic Goods List, select yes to the relevant question/s below

| Defence trade controls                                                                                                    |  |  |  |  |
|----------------------------------------------------------------------------------------------------|--|--|--|--|
| The intangible (electronic) supply of defence and strategic goods is regulated under the <u>Defence Trade Controls Act 2012</u> .<br>Supplying a thesis to an examiner is classified as an activity preparatory to publication and is therefore not a controlled activity, and no permit is required. |  |  |  |  |
| My thesis contains technology listed on Part 1 (Munitions) of the Defence Strategic Goods List.*                                                                                                    |  |  |  |  |
| <br>> O Yes O No                                                                                                    |  |  |  |  |
| <br>My thesis contains technology listed on Part 2 (Dual Use Goods) of the <u>Defence Strategic Goods List</u> *.                                                                                                    |  |  |  |  |

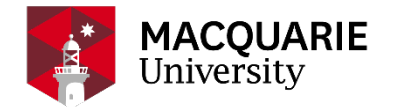

#### AUSTRALIAN HIGHER EDUCATION GRADUATION STATEMENT

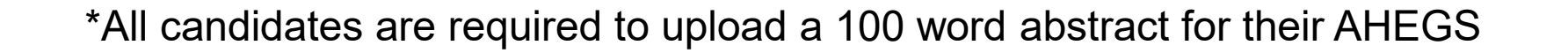

#### Australian Higher Education Graduation Statement

The Australian Higher Education Graduation Statement is provided by Australian higher education institutions to graduating students on completion of the requirements for a particular higher education award. It provides a description of the nature, level, context and status of studies that were pursued by the individual named. Its purpose is to assist in both national and international recognition of Australian qualifications and to promote international mobility and professional recognition of graduates.

For the Australian Higher Education Graduation Statement to be issued and provided to you on your graduation, a thesis abstract of strictly no more than 100 words must be uploaded with your thesis submission.

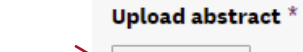

Upload abstract

Choose File No file chosen File size should be within 5 MB.

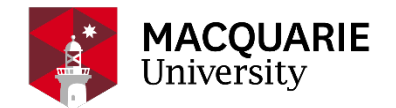

#### CANDIDATE'S DECLARATION

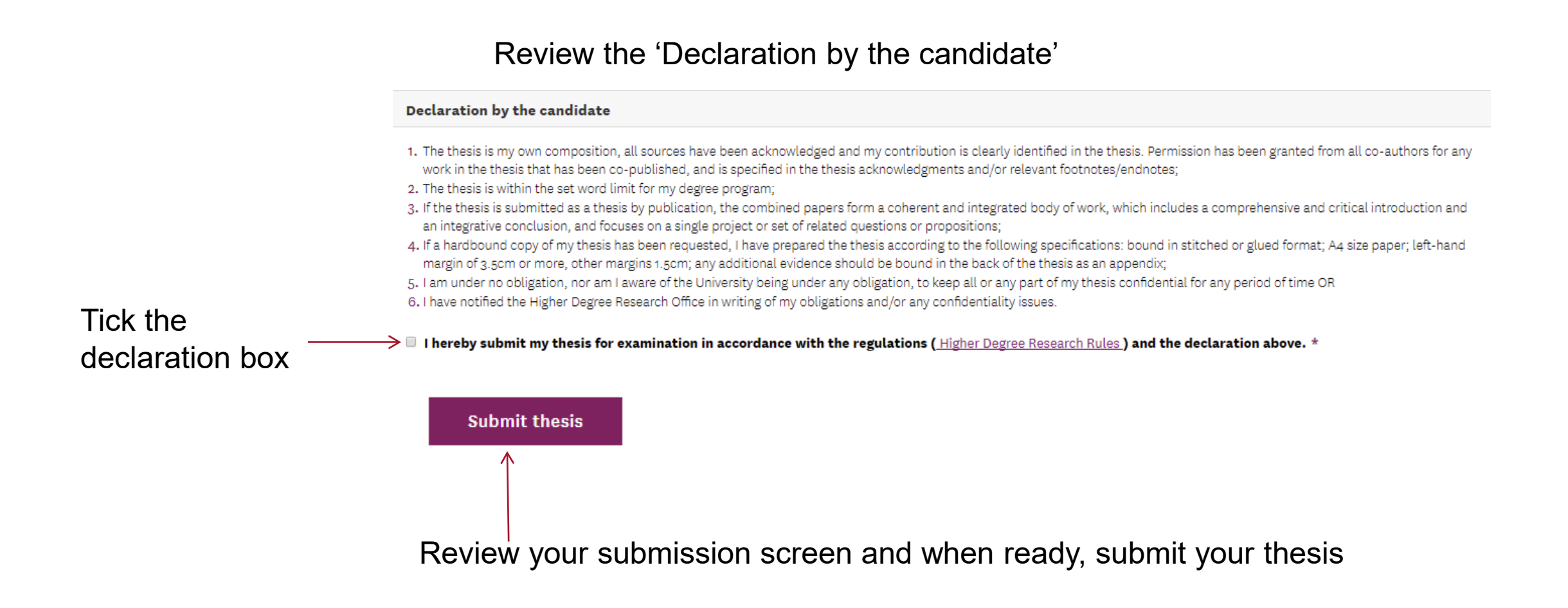

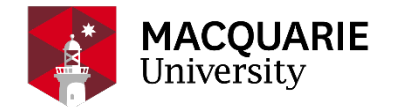

#### **CONFIRMATION SCREEN**

#### $\simeq$ **Ready to submit?** You are about to submit your thesis, please confirm if the information below is correct. Thesis Thesis title : The Wonders of the World Thesis document: PhD Thesis - A.Student 123456.pdf Include creative component: No Supplementary Document: No Review your submission details on the Coursework units : No confirmation screen Ethics approval required: No FOR codes FOR Code 1: 010105 - Group Theory and Generalisations 50% FOR Code 2: 040302 - Extraterrestrial Geology 50% Abstract document: AHEGS - A.Student 123456.docx Comments : To modify your submission details, Confirm Close select close

To proceed with your thesis submission, select confirm

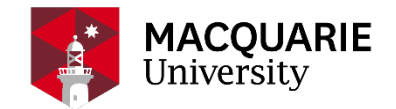

#### AFTER SUBMISSION

When you submit your thesis, you will receive a confirmation message on the top of your submission screen. You will receive email notification once your thesis submission has been approved.

Round 1

Congratulations on submitting your thesis!

We will notify you once your submission has been approved and arrangements for the examination of your thesis have commenced. You can monitor the progress of the approval process and your thesis examination by logging into this system at any time. If you have any questions regarding your submission please contact the Higher Degree Research Office on <a href="https://www.hdve.nc/hdve.nc/h

#### You will also be able to review the documents that you uploaded

#### Attachment list

| File name                         | File type            | File size   |
|-----------------------------------|----------------------|-------------|
| PhD Thesis - A.Student 123456.pdf | Thesis File          | 142 Kibytes |
| AHEGS - A.Student 123456.docx     | Thesis Abstract File | 9 Kibytes   |

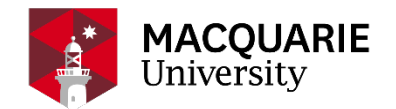

#### EXAMINATION PROGRESS

You can monitor the progress of your thesis examination by logging into the system at anytime

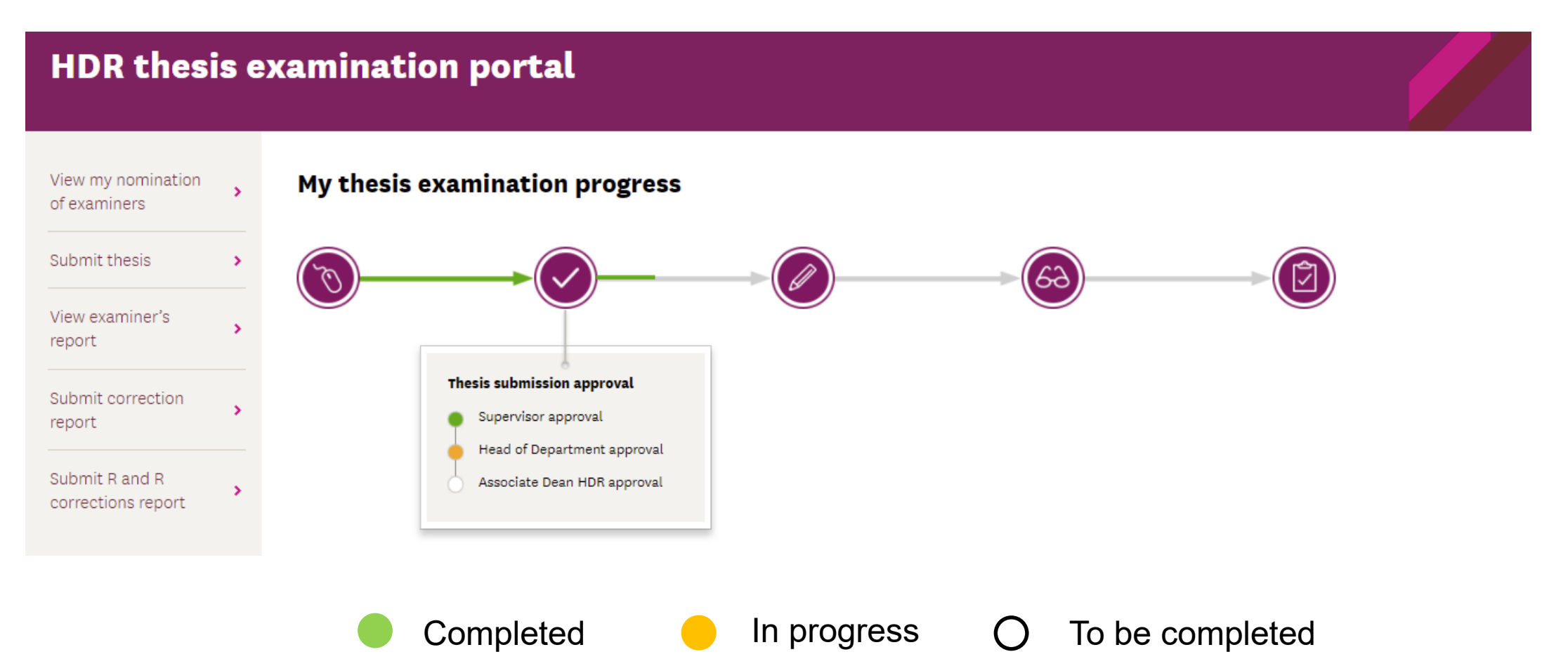

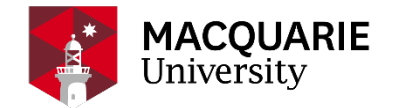

#### CONTACTS

If you have any questions regarding the examination process, please contact the HDR Examination team: <a href="https://www.hdream.org">https://www.hdream.org</a> https://www.hdream.org</a>

If you experience any technical difficulties using the HDR Thesis Examination Portal, please contact the <u>IT Service Desk</u>.

We wish you all the best with your thesis examination!

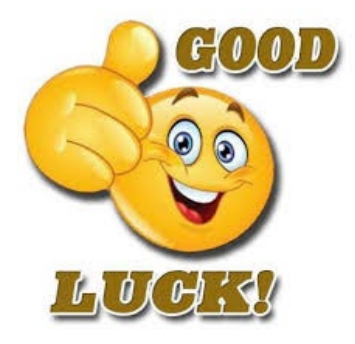